# Datalogger Montage et Mode d'emploi

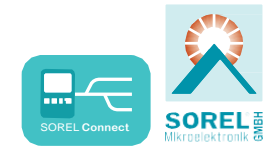

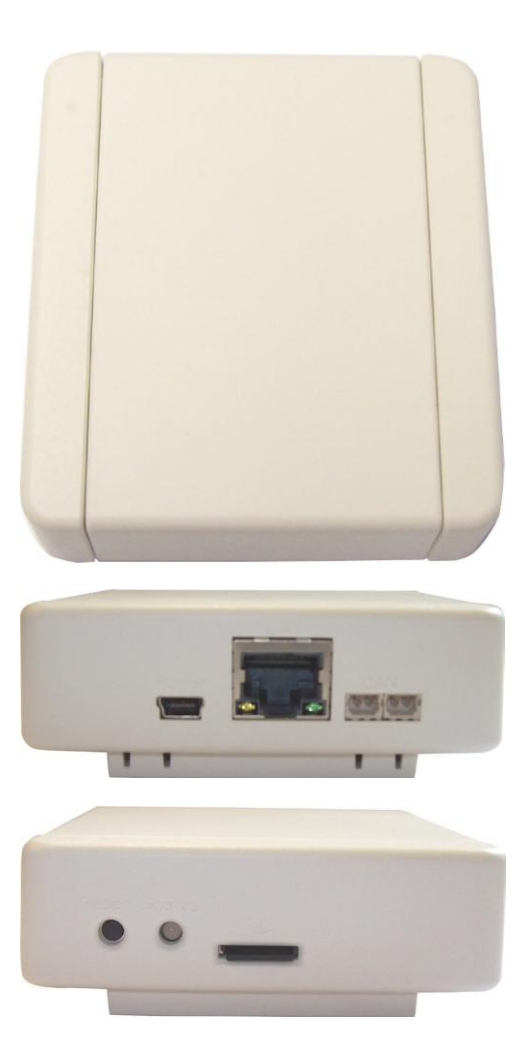

Pour le montage, la mise en service et le fonctionnement, lisez attentivement

# Description

### 1.1. – Données techniques

| Données électriques:                                                                                                    |                                                                                                    |
|----------------------------------------------------------------------------------------------------|----------------------------------------------------------------------------------------------------|
| Protection                                                                                                    | IP20                                                                                                    |
| Autres caractéristiques et dimension<br>la conception du matériel<br>Option d'installation<br>Dimensions hors tout<br>LED                                                                                | <ul> <li>bons:</li> <li>boitier plastique ABS</li> <li>montage mural ou en armoire</li> <li>75 mm x 80 mm x 25 mm</li> <li>2 LED de couleur pour le contrôle de la fonction</li> </ul> |
| <b>Conditions ambiantes:</b><br>Température ambiante<br>Pour la fonction de la commande<br>pendant le transport/stockage<br>Humidité<br>Pour la fonction de la commande<br>pendant le transport/stockage | 0 °C 40 °C<br>0 °C 60 °C<br>max. 85 % rel. Humidité à 25 °C<br>sans condensation                                                                                                    |
| Autres<br>caractéristiques:                                                                                                    | Reset-Taste Mikro-<br>Carte SD                                                                                                    |
| Interface:                                                                                                    | Ethernet Port 10/100<br>CAN-Bus                                                                                                    |
| Alimentation:                                                                                                    | Plug-in 100-240VAC Output<br>5VDC 1A sur Mini USB                                                                                                    |

### 1.2. - compris dans la livraison

- Datalogger
- Support mural
- Micro carte SD
- Alimentation
- CAN câble de connexion 1m
- 2x CAN de terminaison
- Mode d'emploi Datalogger et SOREL Connect

## 1.3. - Élimination et polluants

Le dispositif est conforme à la directive RoHS 2011/65/UE européen sur la limitation de l'utilisation de certaines substances dangereuses dans les équipements électriques et électroniques.

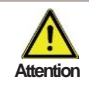

Pour éliminer l'appareil ne pas le jeter dans les ordures ménagères. Jeter l'unité seulement dans une collecte appropriée ou le renvoyer au vendeur ou fabricant.

# Installation

### 1.4. – Montage mural

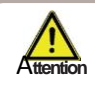

Installez l'enregistreur de données que dans les zones arides et dans les conditions ambiantes décrites à la rubrique "1.1. Section Spécifications " de la description suivante :

### C.1.4.1

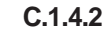

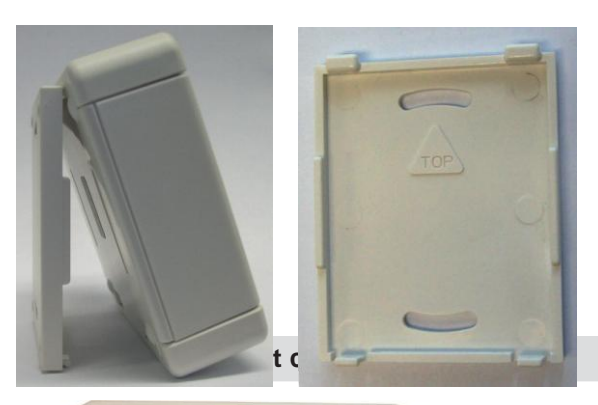

- 1. Retirez soigneusement le boitier de l'arrière à l'avant et mettre de côté.
- Mettre en position l'arrière et marquez les 2 trous de montage. Assurez-vous que la surface du mur soit aussi plate que possible de sorte que le boitier ne se déforme pas lors du visage.
- 3. Utilisez une mèche de 6 pour percer les 2 trous et placez les chevilles.
- 4. Placez la partie avant sur la partie murale

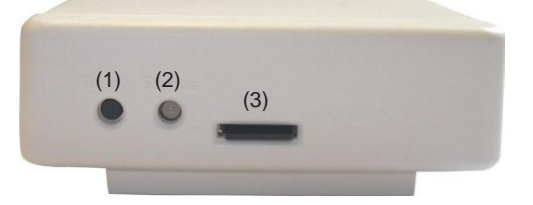

- (1) Bouton Reset
- (2) Contrôle de function 2 LED de couleurs
- (3) Slot mini carte SD

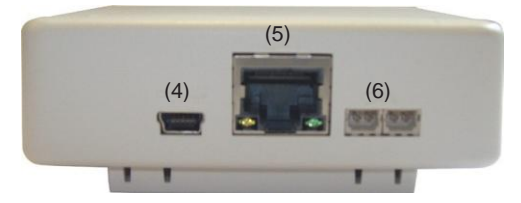

- (4) Prise alimentation
- (5) Ethernet
- (6) CAN Bus (2x)

### 1.6. – Raccordement électrique

Connectez l'enregistreur de données avec l'adaptateur secteur fourni et le brancher sur la prise alors. L'enregistreur de données démarre automatiquement.

### 1.7. - Status-LED

L'état du fontionnement du Datalogger est affiché avec le 2-LED de couleur LED s'allume vert: Carte SD en ordre und CAN-Bus disponi

LED s'allume rouge: LED clignote rouge: Carte SD en ordre und CAN-Bus disponible Carte SD n'est pas en ordre CAN-Bus n'est pas en ordre

#### 1.8. – Bouton Reset

Redémarrage du Datalogger: Appuyer le bouton Reset pendant 5 secondes

Mise à jour Lire: Ceci est une fonction spéciale (mise à jour logicielle). S'il vous plaît effectuer cette mise à jour que si vous êtes invité par le fabricant! Le firmware de fichier. 'm sur la carte SD est installé par le bouton de réinitialisation est pressée lors d'un redémarrage.

#### 1.9. – Micro carte SD

Toutes les données sont stockées sur la carte micro SD.

De la carte SD, une mise à jour du firmware peut également être chargé en tant que de besoin. Voir 1.8. Bouton de réinitialisation.

#### 1.10. – Liaison Ethernet

Connectez l'enregistreur de données avec un câble Ethernet à un port disponible sur votre routeur ou commutateur réseau. L'enregistreur de données est automatiquement attribué une adresse IP si votre réseau routeur est défini comme un serveur DHCP. Si DHCP est désactivé sur le réseau, une adresse IP doit être attribuée manuellement. S'il vous plaît se référer au manuel d'instructions de votre routeur.

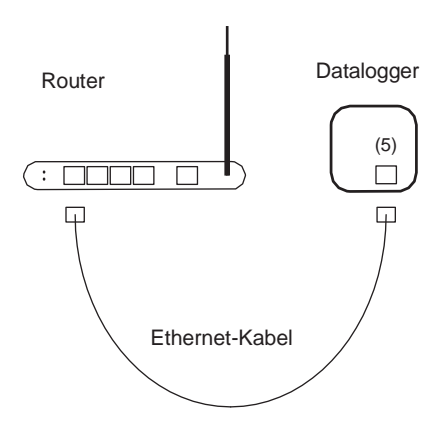

## 1.11. - CAN-BUS

Sur les CAN-Bus on peut connecter 2 ou plusieurs Régulateur ensemble ou aussi avec un Datalogger et échanger les données entre elles.

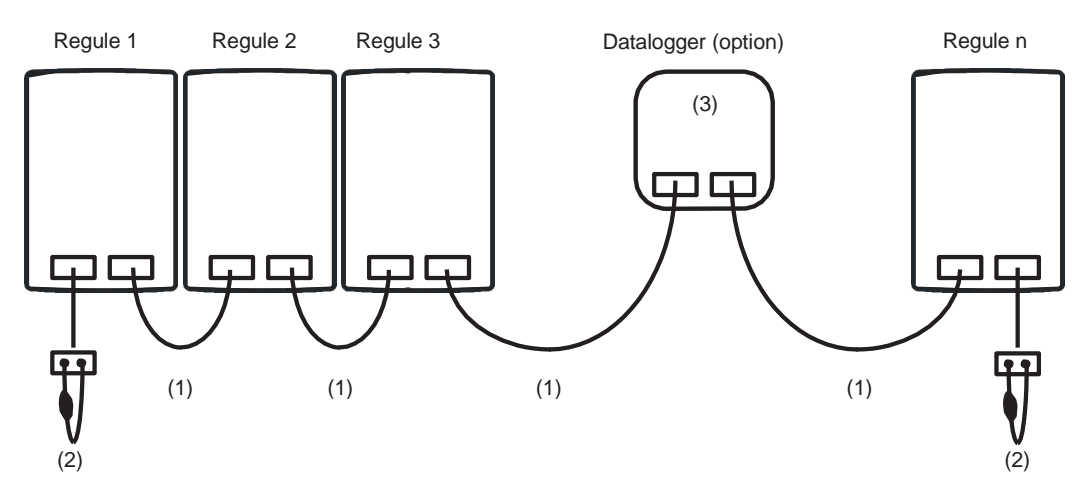

Les contrôleurs sont au câble de bus CAN (1) connectés en série. Le premier et le dernier dans ce circuit de régulation de la série doit être fournie avec une résistance de terminaison (2).

#### La connexion des deux connecteurs CAN est arbitraire.

Les fonctions CAN disponibles dépendent du type de contrôleur et la version du logiciel utilisé et les instructions de service se réfèrent.

## 1.12. - Nabto Installation pour PC

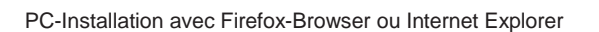

1. Ouvrir www.nabto.net

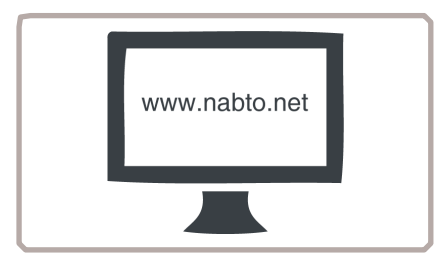

3. Nabto créer compte

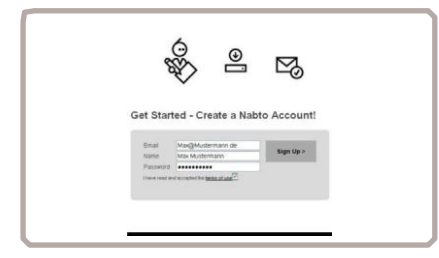

2. Nabto Plugin à installer

| Set the             | nabto browser plug                          | gin      |
|---------------------|---------------------------------------------|----------|
| The nablo browse    | r plugin is required to access nabts lihabl | to net?  |
| Existing user       |                                             |          |
| You can install     | the pluge here                              |          |
| New user            |                                             | _        |
| You can sign u      | p for a free Nabits account there           |          |
| f you should exper- | tience any trouble please let us know Tha   | ank you! |

4. E-Mail à confimer

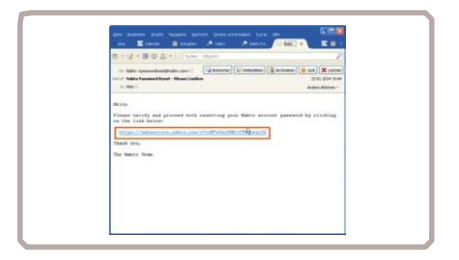

### 1.13. - Nabto Installation Smartphone ou Tablette

1. Nabto App charger sur l'appareil

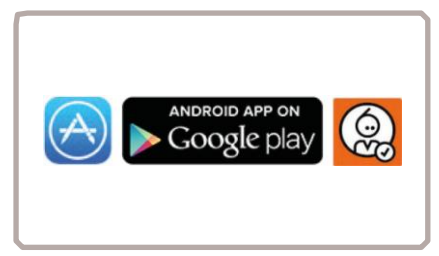

- 2. Nabto créer compte
- 3. E-Mail à confirmer

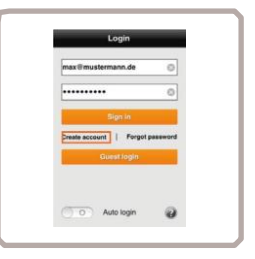

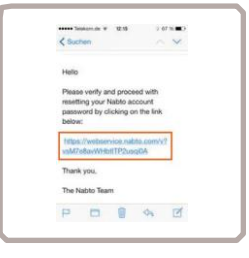

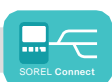

## 1.14. - Nabto connecter avec régulateur

1 Connectez l'enregistreur de données au routeur via un câble Ethernet (voir 1.10.) Si votre routeur est configuré comme un serveur DHCP, le routeur va générer automatiquement une adresse IP de l'enregistreur de données. Pour de l'aide, s'il vous plaît consulter le manuel de votre routeur.

2 Trouver les 6 derniers chiffres de l'adresse MAC du droit d'enregistrement de données ou Menu 6.19.2 enregistreurs de données Exemple:

Adresse MAC est 02-50-C2-DB-7F-FF DB7FFF (sans "-")est l'adresse Nabto pour le contrôleur

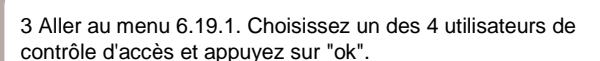

Entrez l'adresse de votre enregistreur de données soit dans le navigateur ou l'application d'un Norme URL Nabto :/ / XXXXX.sorel.connect.net Remplacez XXXXX par le code à 6 chiffres de la MAC. Traiter comme décrit dans la figure 2.

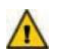

Assurez-vous que vos entrées sont sans "-"

Conseil pour un accès facile: Sauvergarder vos Adresses (Assurez-vous que vos 6 chiffres n'a pas "-") comme signet dans votre Browser ou App.

Nabto://DB7FFF.sorel.conne

5. Autorisation d'accès

 Sélectionnez votre adresse E-Mail
 (=votre Nabto Nom d'utilisateur)
 Appuyez "ok"
 L'utilisateur sélectionné est l'un des quatre utilisateurs potentiels autorisés

Beispiel:

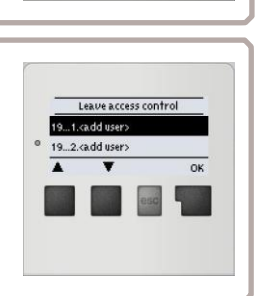

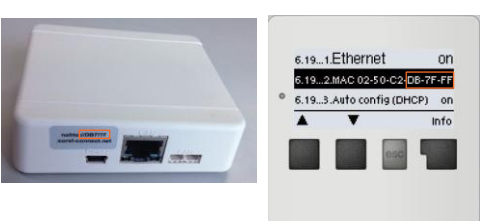

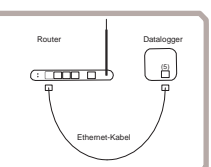

Mise sur Variante Hydraulique:

Mise en service le :

Mise en service par :

Notices:

Déclaration finale:

Bien que ces instructions ont été créés avec le plus grand soin, l'information incorrecte ou incomplète ne peut être exclue. Les erreurs et modifications techniques réservés sur le principe.